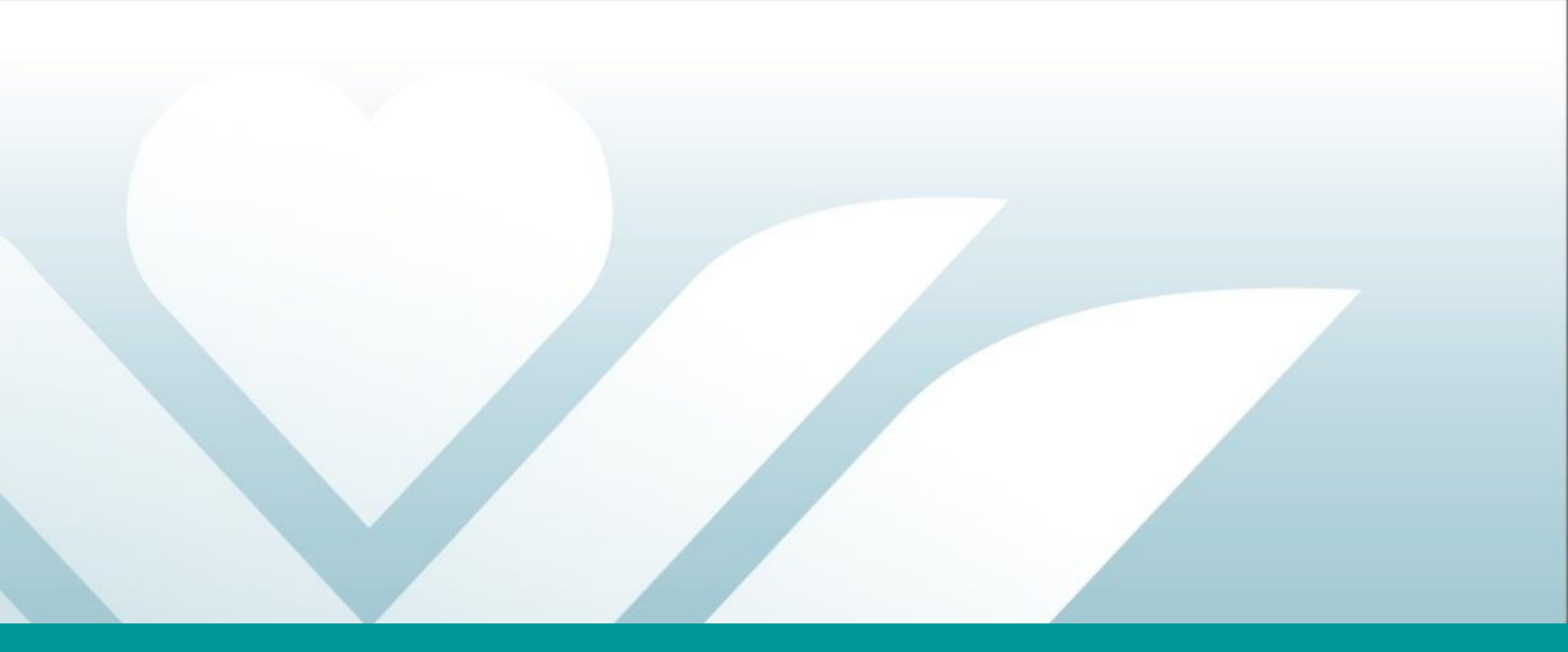

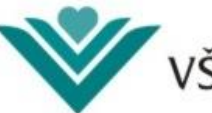

VŠEOBECNÁ ZDRAVOTNÁ POISŤOVŇA

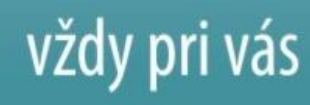

## Úvod

Tento dokument popisuje spôsob hromadného generovania kont eRecept v elektronickej pobočke Všeobecnej zdravotnej poisťovne, a. s. (ďalej ePobočka). Generovanie kont pre eRecept je zabezpečené funkcionalitou **Správa prístupov**.

ePobočka poskytuje 3 eSlužby:

- eSlužba "PZS Podacie miesto"
  - ✓ podávanie elektronických dávok, faktúr a príloh, typovanie dávky 748n
  - ✓ prijímanie chybových protokolov zo spracovania podaných eDokumentov

### eSlužba "PZS Prehľad"

- ✓ identifikačné údaje PZS názov, IČO, kód PZS, adresa sídla/prevádzky
- ✓ kontaktné údaje mobil, email, telefón, fax
- odídení, ukončení a kapitovaní poistenci
- ✓ preskripcia
- ✓ výstupy z eHospiku
- eSlužba "PZS Komplet"
  - ✓ kompletný prístup pre PZS
  - ✓ obsahuje obe eSlužby "PZS Podacie miesto" a "PZS Prehľad"

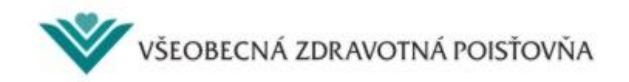

# Úvod

Pre aktiváciu funkčnosti Správa prístupov pre eRecept musí mať používateľ:

- zriadené konto v ePobočke,
- aktivovanú eSlužbu PZS Prehľad alebo PZS Komplet.

Ak používateľ konto nemá, môže sa zaregistrovať na adrese <u>www.epobocka.com</u>, alebo zo stránky <u>www.vszp.sk</u> kliknutím vpravo hore na tlačidlo \_\_\_\_\_\_

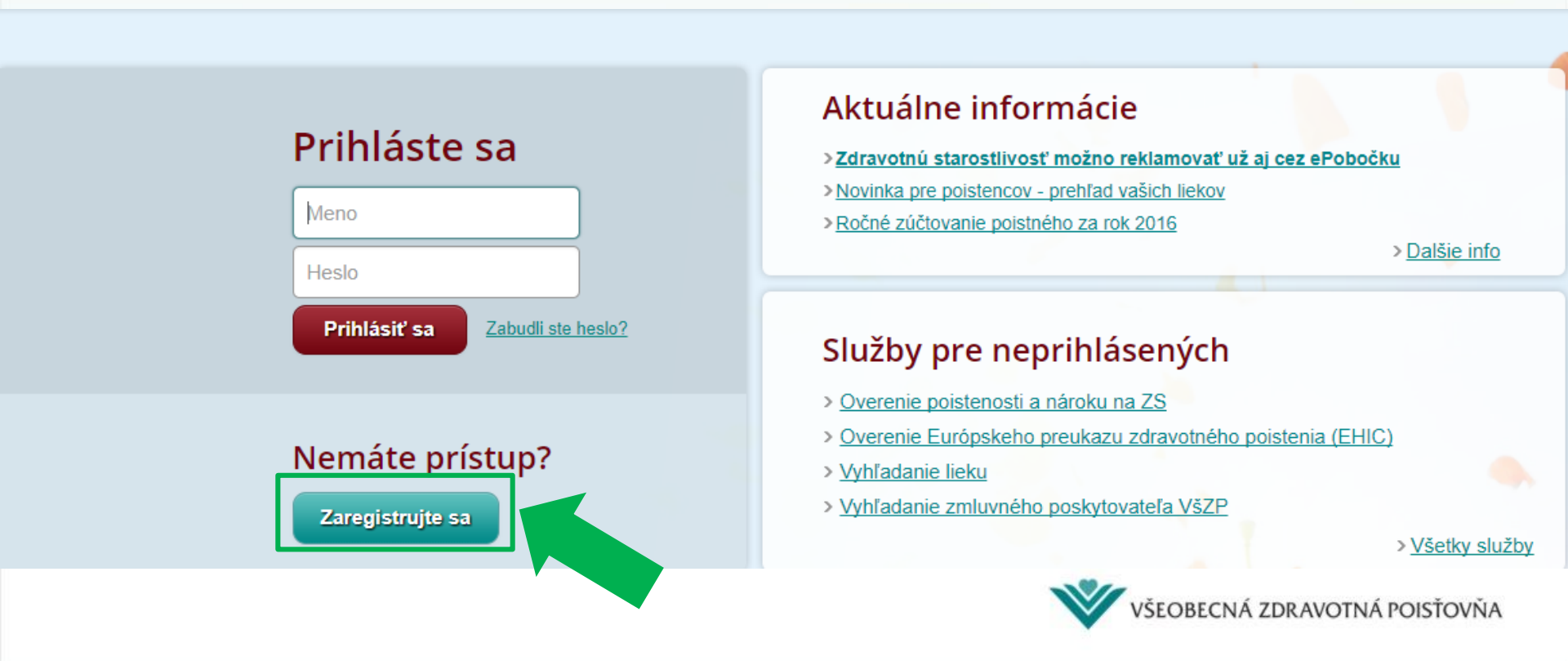

### Úvod

Kontá je možné generovať:

- individuálne pre každého užívateľa samostatne. Táto forma je vhodná pre malých PZS, napr. s 1 ambulanciou.
- hromadne súčasne pre viacerých užívateľov. Táto funkcionalita je vhodná pre väčších PZS s viacerými užívateľmi, resp. v zariadeniach, kde dochádza k častejším personálnym zmenám. Okrem hromadného generovania kont umožňuje aj ich jednoduchšiu správu.

Funkcionalitu hromadného generovania kont musí mať implementovanú aj informačný systém PZS.

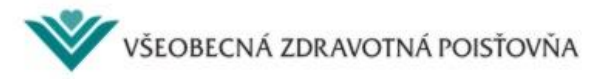

### Obsah

- 1. Prihlásenie sa do ePobočky
- 2. Aktivovanie správy prístupov pre eRecept
- 3. Hromadné generovanie kont eRecept

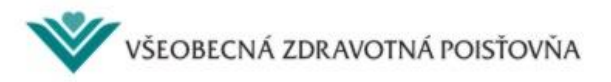

- 1. Prihlásenie sa do ePobočky
- 2. Aktivovanie správy prístupov pre eRecept
- 3. Hromadné generovanie kont eRecept

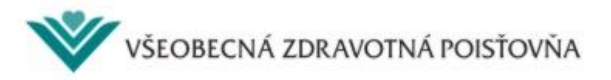

Pred generovaním kont je potrebné sa do ePobočky prihlásiť. Pre prihlásenie do ePobočky musíte byť zaregistrovaný a mať prihlasovacie údaje a GRID kartu.

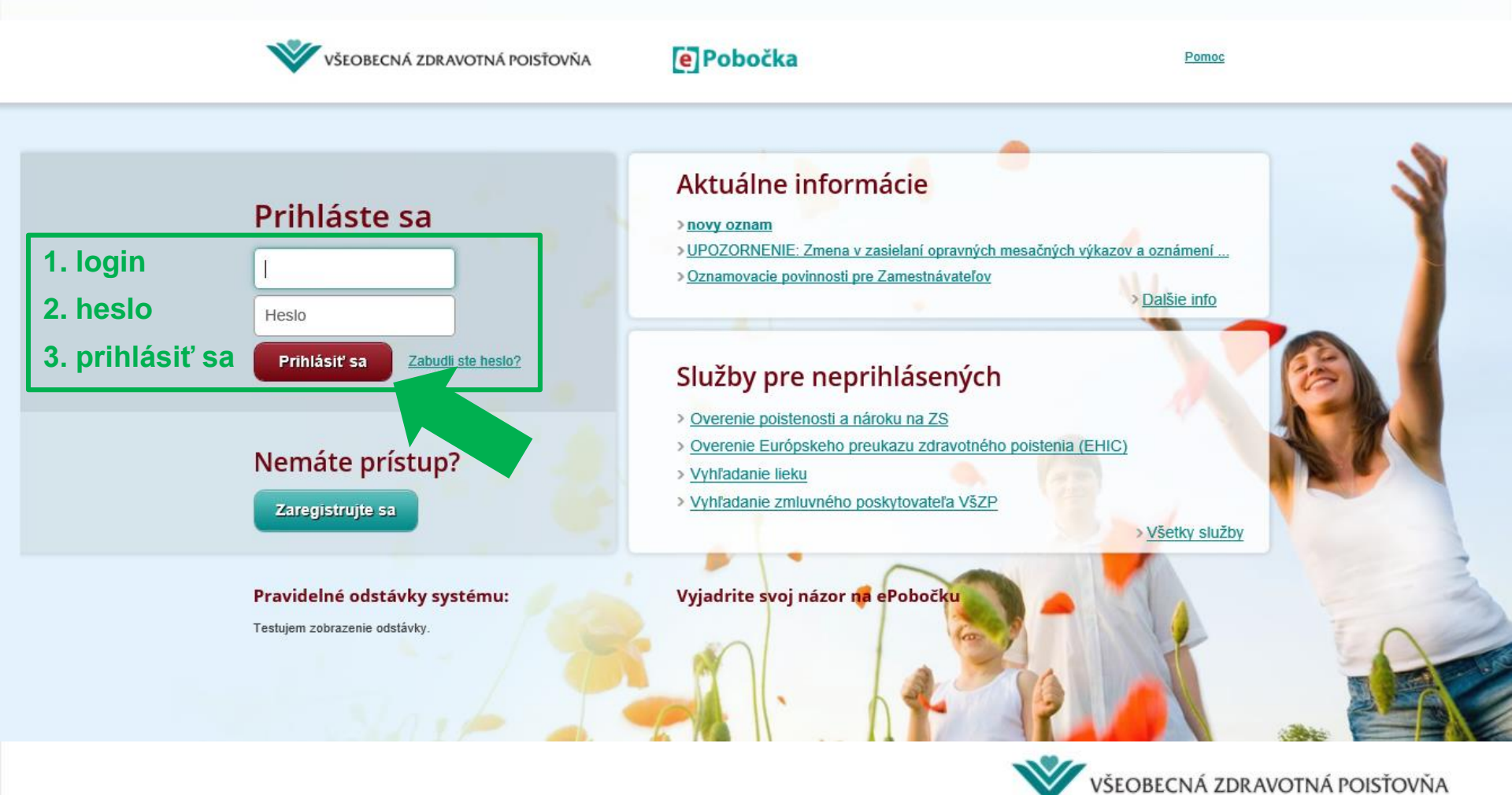

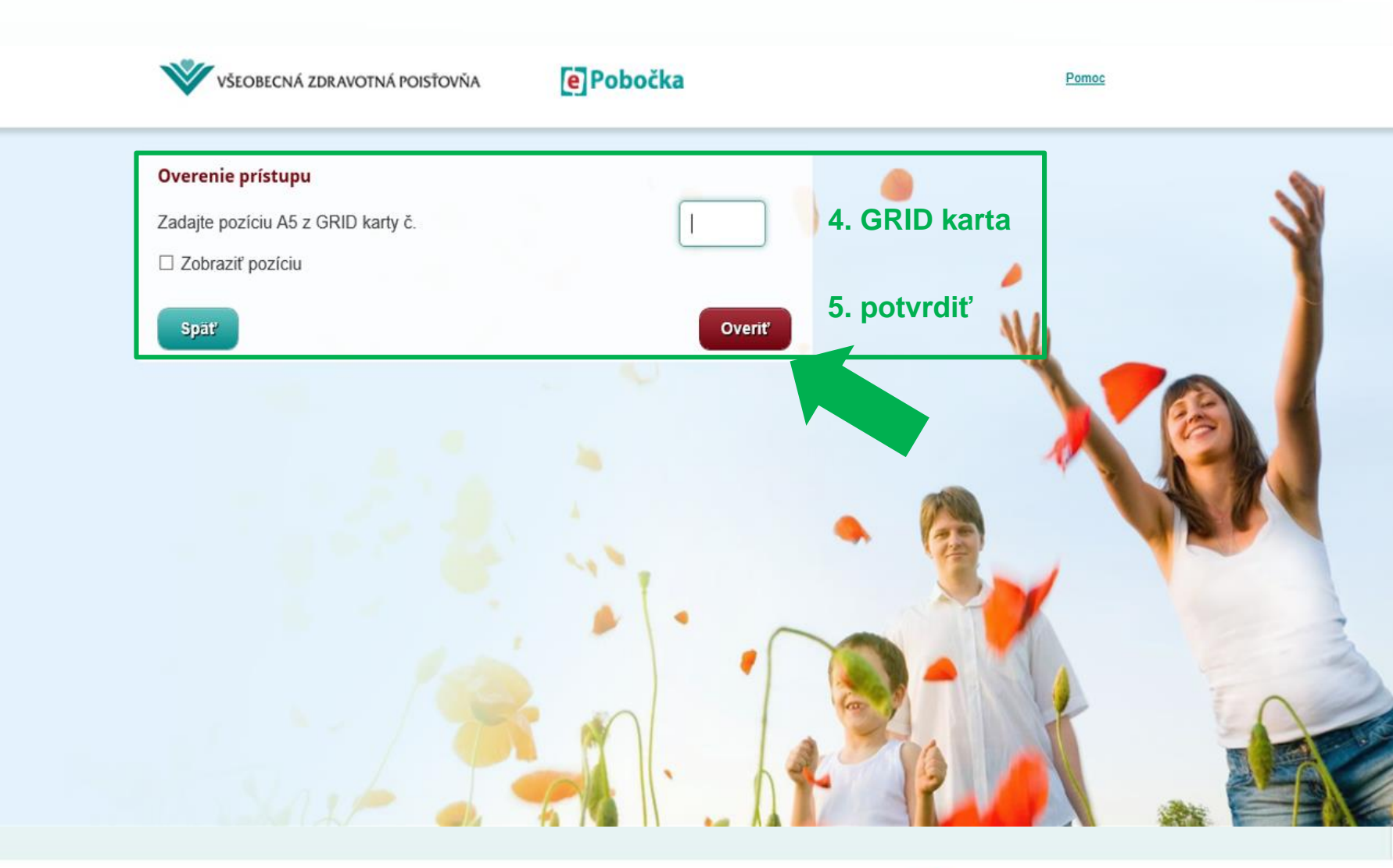

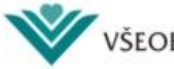

3/3

V záložke "Žiadosti" zvoľte možnosť "Pridať ďalšiu eSlužbu".

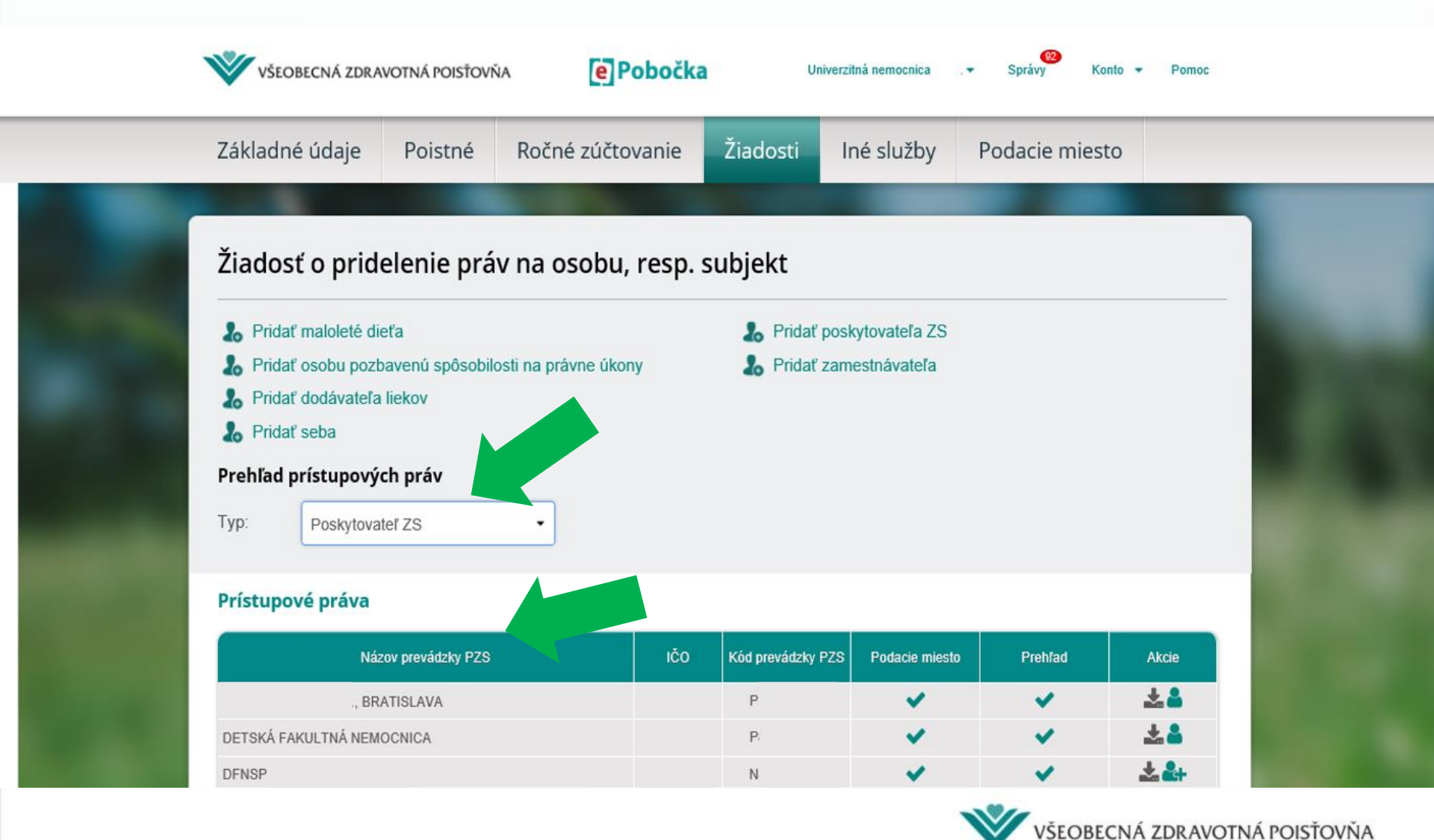

- 2. Aktivovanie správy prístupov pre eRecept
- 3. Hromadné generovanie kont eRecept

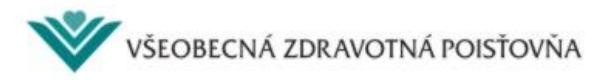

### 2. Aktivovanie správy prístupov pre eRecept

Správu prístupov pre eRecept aktivujete cez ikonu

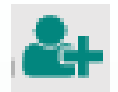

C Fluar OSODU poznavenu sposobilosti na pravne ukony CIUCAL ZAINESINAVAICIA A Pridať dodávateľa liekov 🎝 Pridať seba Prehľad prístupových práv 1. aktivácia Typ: Poskytovateľ ZS ٠ Prístupové práva IČO Názov prevádzky PZS Kód prevádzky PZS Prehlau Podacie miesto Akcie \* S. R. O., BRATISLAVA DETSKÁ FAKULTNÁ NEMOCNICA DFNSP \*\* ~ ~ NEMOCNICA S POLIKLINIKOU \*\* 1 FAKULTNÁ NEMOCNICA [1-5] << < 1 2 3 >

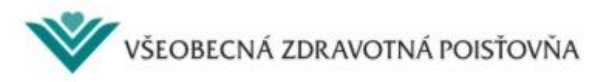

### 2. Aktivovanie správy prístupov pre eRecept

Pridať dodávateľa liekov
Pridať seba

| Juchtod                      | an aven de la sun                                                                                                    | aspirals      |                |
|------------------------------|----------------------------------------------------------------------------------------------------|---------------|----------------|
| ાલાવા                        |                                                                                                    | OVVOII        | Urav           |
| and the second second second | and the second second s | Index Abraham | E schelastelle |

C Poskytovat

#### Prístupové práva

|                 | BRATISLAVA     |
|-----------------|----------------|
| DETSKÁ          |                |
| DFNSP           |                |
|                 | NEMOCNICA S PO |
| FAKULTNÁ        |                |
| [1-5]<br><< < 1 | 2 3 >          |

Prajete si aktivovať správu prístupov pre eRecept?

Potvrdzujem, že mám oprávnenie od poskytovateľa zdravotnej starostlivosti

#### (ďalej ako:

"PZS") zastupovať ho v plnom rozsahu správy prístupov pre eRecept a počas zastupovania som zodpovedný za správu prístupov pre eRecept u tohto PZS. Potvrdzujem, že všetky prístupy súvisiace SO službou eRecept budem prostredníctvom informačného systému PZS spravovať v súlade s aktuálne platným zoznamom zdravotníckych pracovníkov schváleným VšZP a nahraným v informačnom systéme VšZP. Po odvolaní oprávnenia budem neodkladne o tejto skutočnosti informovať VšZP a písomne požiadam o ukončenie správy prístupov pre eRecept pre tohto PZS.

Nie

Áno

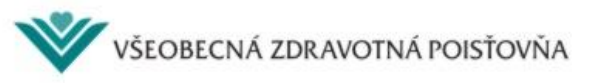

2. potvrdiť

\* 2+

### 2. Aktivovanie správy prístupov pre eRecept

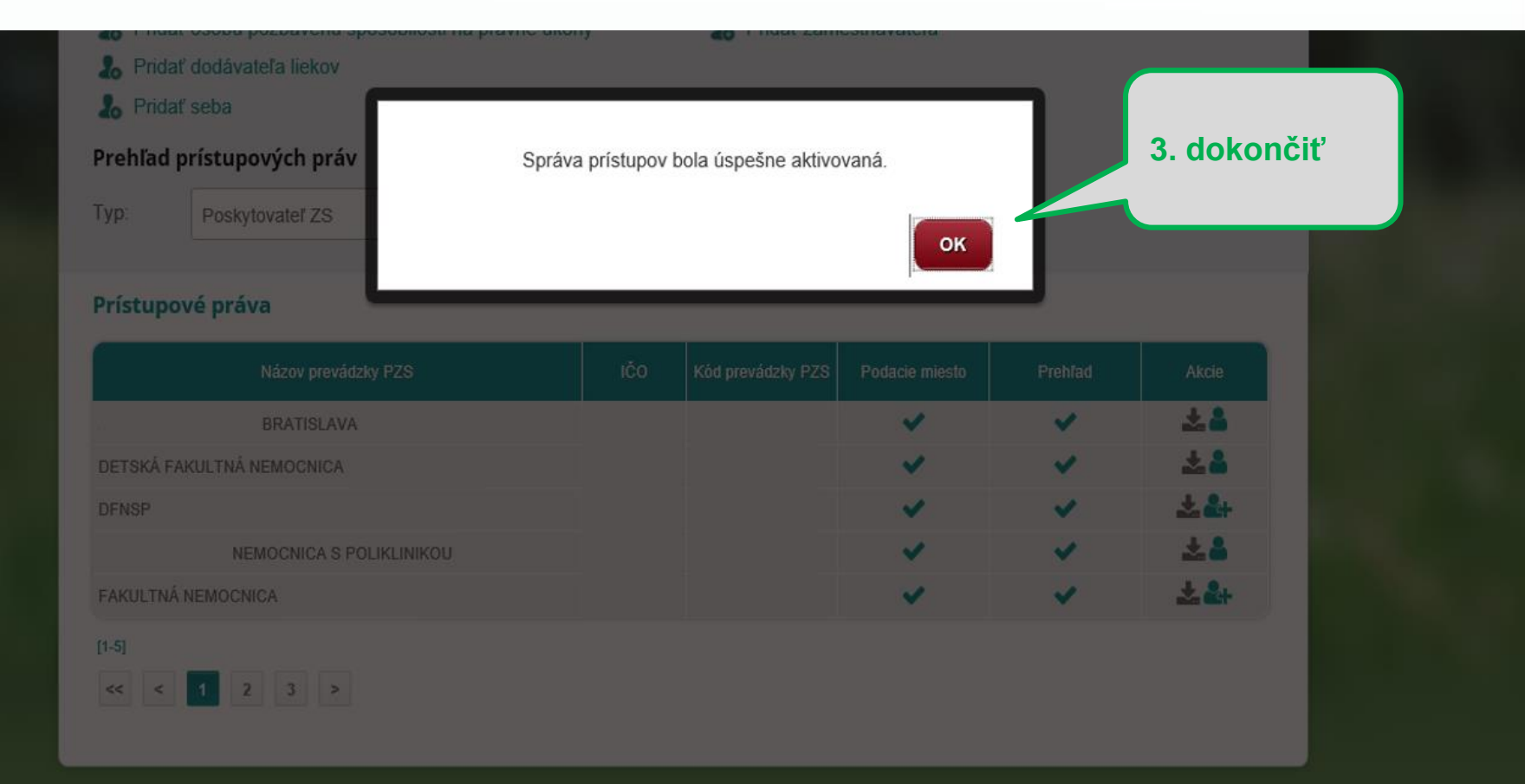

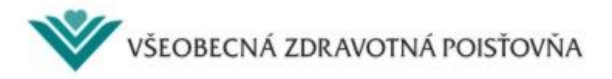

#### 2. Aktivovanie správy prístupov pre eRecept 4/4 Aktivácia správy prístupov je ukončená, keď sa ikona zmení: т пааг озова родватела эрозовноза на ргатне акону I HUGI Zamosmavatora **4**0 A Pridať dodávateľa liekov A Pridať seba Prehľad prístupových práv Poskytovateľ ZS Typ: . Prístupové práva IČO Kód prevádzky PZS Názov prevádzky PZS Prehľad Podacie miesto kcie ~ ~ BRATISLAVA DETSKÁ FAKULTNÁ NEMOCNICA ¥. ~ 1 DFNSP \*\* ~ 1 NEMOCNICA S POLIKLINIKOU \*\* FAKULTNÁ NEMOCNICA [1-5] << < 1 2 3 >

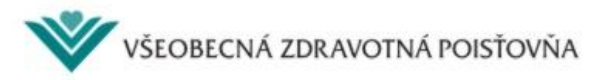

- 1. Prihlásenie sa do ePobočky
- 2. Aktivovanie správy prístupov pre eRecept
- 3. Hromadné generovanie kont eRecept

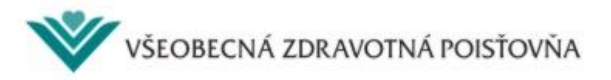

1/8

Pre hromadné generovanie kont je potrebný .txt súbor z informačného systému PZS, ktorý musí byť v požadovanom formáte, t. j. obsahuje povinných 10 stĺpcov.

📗 vszp\_logins - Poznámkový blok

Súbor Úpravy Formát Zobraziť Pomocník

KODPZS|KODLEKARA|MENO|PRIEZVISKO|TITULPRED|TITULZA|PRACOVNA\_POZICIA|OS\_CIS\_NIS|TYPPRISTUPU|CISLORIADKU|

súbor z nemocnice, povinných 10 stĺpcov

Po vložení súboru do ePobočky bude pre nových užívateľov vytvorené nové konto a pre existujúcich užívateľov bude zmenené heslo.

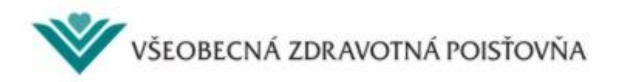

2/8

Po importe do ePobočky bude súbor rozšírený o 4 stĺpce – LOGIN, HESLO, IDPRISTUPU, CHYBA.

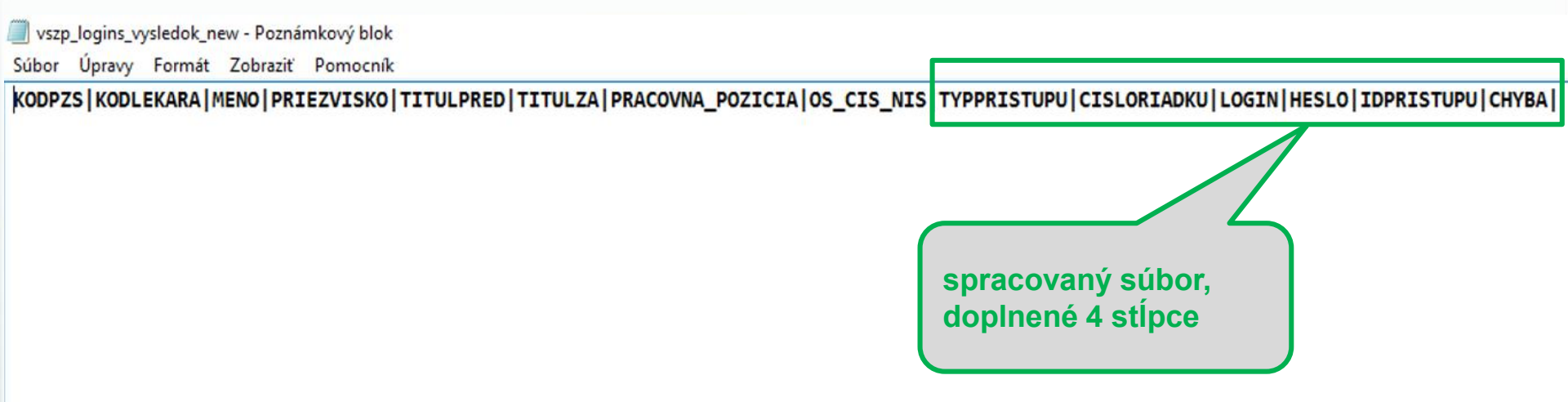

Takto pripravený súbor bude z bezpečnostných dôvodov k dispozícii na stiahnutie 5 minút. Potom bude zmazaný. Preto je potrebné do 5 minút súbor stiahnuť a uložiť si ho. Inak bude nutné celý postup zopakovať.

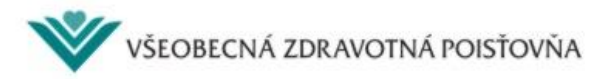

|   | Základné údaje           | Poistné    | Ročné zúčtovanie | Žiadosti | Iné služby | Podacie miesto |                     |
|---|--------------------------|------------|------------------|----------|------------|----------------|---------------------|
|   | Správa prístup           | 00V -      |                  |          |            |                |                     |
| _ | Prehľad prístupový       | ch práv    |                  |          |            |                |                     |
|   | Názov oprávnenia:        | el         | Recept           |          |            |                |                     |
|   | Typ subjektu:            | Le         | kár              | •        |            |                |                     |
|   | Osobný identifikátor leł | kára:      |                  |          |            |                | - 10 M              |
|   | Priezvisko:              |            |                  |          |            |                |                     |
|   | Vyhľadať                 |            |                  |          |            |                |                     |
|   | Neboli nájdené žiadn     | e výsledky |                  |          |            |                |                     |
|   | Späť                     |            |                  |          |            | Pridať         | Import              |
|   |                          |            |                  |          |            |                |                     |
|   |                          |            |                  |          |            |                | 1. potvrdiť         |
|   |                          |            |                  |          |            | VŠEOBECNÁ      | ZDRAVOTNÁ POISŤOVŇA |

| Lekár 🔹                                                                                                    |                                                                                                    |                                                                                                    |
|----------------------------------------------------------------------------------------------------|----------------------------------------------------------------------------------------------------|----------------------------------------------------------------------------------------------------|
|                                                                                                    |                                                                                                    |                                                                                                    |
|                                                                                                    |                                                                                                    |                                                                                                    |
|                                                                                                    | Vyhľadať                                                                                                    |                                                                                                    |
| <b>ľov pre eRecept</b><br>úboru bude pre nového lekára vytvorené<br>dov 5 minút po jeho vytvorení automatick <u>y</u><br>Ine výsledky | nové konto a pre existujúce kontá bude zmenené heslo. Súbor bude<br>o vymazaný.<br>Pridať Export XL S 2. pri | dať                                                                                                    |
|                                                                                                    | Lekár                                                                                                    | Lekár   Vyhľadať     vilov pre eRecept   Pomoc     úboru bude pre nového lekára vyhvorené nové konto a pre existujúce kontá bude zmenené heslo. Súbor bude dov 5 minút po jeho vytvorení automaticky vymazaný.   Pridať     the výsledky   Pridať   2. pri |

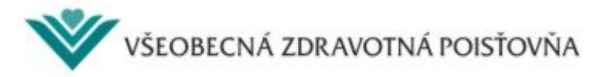

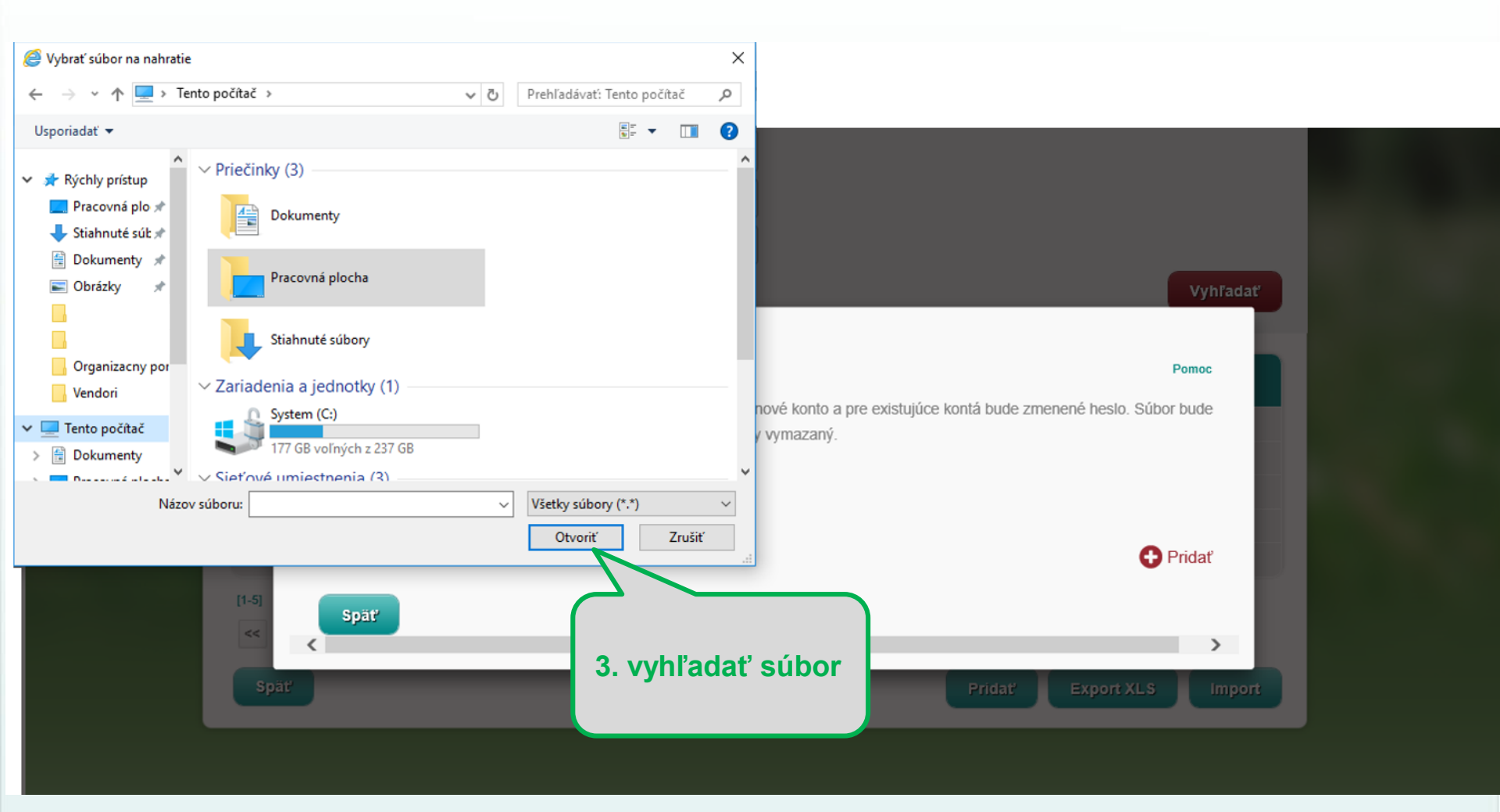

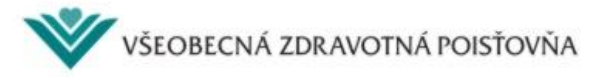

6/8

Počas spracovávania je status súboru pravidelne refreshovaný a má tvar ERK\_ZIADOST.

| ez<br>Import používateľov pre eRecept<br>S i<br>Po importovaní vášho súboru bude pre nového lekára vytv | vorené nové konto a pre existujúce kontá bu | de zmr           | subor bude                                 |
|----------------------------------------------------------------------------------------------------|---------------------------------------------|------------------|--------------------------------------------|
| z bezpečnostných dôvodov 5 minút po jeho vytvorení auto                                                 | omaticky vymazaný.                          |                  |                                            |
| Názov                                                                                                   | Тур                                         | Dátum vytvorenia | Akcie                                      |
| vszp_logins.txt                                                                                         | ERK_ZIADOST                                 | 13.10.2017       | *                                          |
| vszp_logins.txt                                                                                         | ERK_VYSLEDOK                                | 09.10.2017       | <u>+</u>                                   |
| vszp_logins.txt                                                                                         | ERK_VYSLEDOK                                | 09.10.2017       | *                                          |
| vszp_logins.txt                                                                                         | ERK_VYSLEDOK                                | 06.10.2017       | *                                          |
| vszp_logins.txt                                                                                         | ERK_VYSLEDOK                                | 29.09.2017       | *                                          |
| [1-5]                                                                                                   |                                             |                  | <table-cell-rows> Pridať</table-cell-rows> |

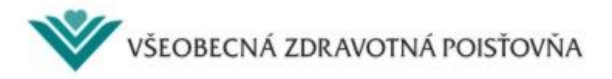

Po spracovaní má súbor status ERK\_VYSLEDOK. Súbor je z bezpečnostných dôvodov dostupný na stiahnutie 5 minút. Potom bude automaticky vymazaný.

| Priez<br>Import používa<br>St<br>Po importovaní vášt<br>z bezpečnostných d | nteľov pre eRecept<br>o súboru bude pre nového lekára vytvorené nové kon<br>ovodov 5 minút po jeho vytvorení automaticky vymaza | to a pre existujúce kontá b<br>aný. | ude zmenené heslo. S | Pomoc<br>úbor bude | súbor      |
|----------------------------------------------------------------------------|----------------------------------------------------------------------------------------------------|-------------------------------------|----------------------|--------------------|------------|
|                                                                            | 5 Súbor                                                                                                    | Тур                                 | Dátum vytvorenia     | Akcie              | spracovan  |
| MUDr vszp_logins.txt                                                       | spracovaný: status                                                                                                    | ERK_VYSLEDOK                        | 13.10.2017           | *                  | bez chýb;  |
| IUDr<br>vszp_logins.txt                                                    | súboru po                                                                                                    | ERK_VYSLEDOK                        | 09.10.2017           | *                  | (1 IKONA V |
| UDr vszp_logins.txt                                                        | spracovaní                                                                                                    | ERK_VYSLEDOK                        | 09.10.2017           | *                  | bunke),    |
| UDr<br>vszp_logins.txt                                                     | ERK VYSLEDOK                                                                                                    | ERK_VYSLEDOK                        | 06.10.2017           | <u>*</u>           |            |
| WUDr<br>vszp_logins.txt                                                    | _                                                                                                    | ERK_VYSLEDOK                        | 29.09.2017           | - 🕹 🖹              |            |
| (1-5)<br><< < 1 :<br>S;<br>Spat/                                           | ▹ príklad súboru<br>s chybami; pri<br>protokol                                                                                  | i spracovanéh<br>pojený chybo       | io<br>Vý             | Pridať             |            |

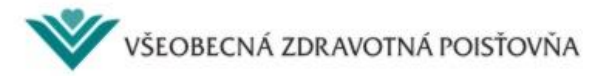

Spracovaný súbor pripravený na stiahnutie je doplnený o 4 stĺpce.

Takto spracovaný súbor je pripravený na import do systému PZS.

Po importe súboru do informačného systému PZS sú kontá aktívne a je možné ich používať.

vszp\_logins\_vysledok\_new - Poznámkový blok Úpravy Formát Zobraziť Pomocník Súbor

KODPZS/KODLEKARA/MENO/PRIEZVISKO/TITULPRED/TITULZA/PRACOVNA\_POZICIA/OS\_CIS\_NIS/TYPPRISTUPU/CISLORIADKU/LOGIN/HESLO/IDPRISTUPU/CHYBA/

spracovaný súbor, doplnené 4 stĺpce

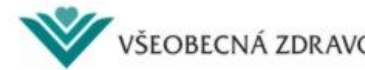